#### UBND HUYỆN PHONG ĐIỀN PHÒNG GIÁO DỤC VÀ ĐÀO TẠO

#### CỘNG HÒA XÃ HỘI CHỦ NGHĨA VIỆT NAM Độc lập - Tự do - Hạnh phúc

Số: 165/PGDĐT V/v hướng dẫn đăng ký tuyển sinh trực tuyến Phong Điền, ngày 23 tháng 4 năm 2021

Kính gửi: Các trường THCS và TH&THCS trực thuộc.

Thực hiện Công văn số 1005/SGDĐT-KTKĐCLGD của Sở Giáo dục và Đào tạo (GDĐT) về việc hướng dẫn đăng ký tuyển sinh trực tuyến ngày 20 tháng 4 năm 2021. Nhằm đảm bảo thuận tiện cho học sinh khi đăng ký nguyện vọng tuyển sinh, Sở GD&ĐT xây dựng và triển khai phần mềm đăng ký tuyển sinh trực tuyến năm học 2021-2022. Nay, Phòng GDĐT yêu cầu các đơn vị thực hiện một số nội dung sau:

 1. Các đơn vị thông báo đầy đủ cho học sinh và phụ huynh được rõ các thông tin về phương thức tuyển sinh các lớp đầu cấp, chỉ tiêu tuyển sinh vào lớp 10 theo kế hoạch số 1006 của Sở GDĐT về việc tuyển sinh các lớp đầu cấp năm học 2021
 2022. Đối với các trường tuyển sinh vào lớp 10 có tổ chức dạy môn ngoại ngữ tiếng Nhật và tiếng Pháp, việc thực hiện chỉ tiêu tuyển sinh như những năm học trước, cụ thể: Trường THPT Nguyễn Huệ: 01 lớp tiếng Nhật và 01 lớp tiếng Pháp, Trường THPT Hai Bà Trưng: 01 lớp tiếng Nhật, Trường THPT Nguyễn Trường Tộ: 01 lớp tiếng Pháp, Trường THPT Trần Văn Kỷ: 01 lớp tiếng Pháp.

2. Thông báo, hướng dẫn và tổ chức cho học sinh đăng ký nguyện vọng tuyển sinh trực tuyến trên Website http://tuyensinh.thuathienhue.edu.vn theo đúng kế hoạch thời gian, địa bàn tuyển sinh và chỉ tiêu tuyển sinh. (Có phụ lục hướng dẫn kèm theo)

- Các đơn vị phải có trách nhiệm rà soát, kiểm dò chính xác các thông tin đăng ký của học sinh, tránh các sai sót dẫn đến làm ảnh hưởng quyền lợi của học sinh sau này.

- Phiếu đăng ký dự tuyển xuất ra từ phần mềm lập thành hai bản, có chữ ký xác nhận của học sinh, phụ huynh học sinh và Hiệu trưởng; trường THCS lưu giữ một bản, học sinh giữ một bản (đây là cơ sở để học sinh nộp đơn dự tuyển vào trường THPT).

- Các đơn vị có nhiệm vụ đăng ký nguyện vọng tuyển sinh cho các học sinh đang học tại trường; các học sinh đã học tại trường chưa được trúng tuyển vào lớp 10 các năm học trước và còn trong độ tuổi tuyển sinh.

Nhận được Công văn này, yêu cầu các đơn vị nghiên cứu, tổ chức thực hiện nghiêm túc. Trong quá trình triển khai, nếu có điều gì cần trao đổi đề nghị liên hệ Phòng GDĐT (gặp đ/c Ánh, ĐT: 0914.237011)./.

### TRƯỞNG PHÒNG

#### Nơi nhận:

- Như trên;
- Website PGDĐT;
- Lưu VT.

# Phụ lục I LỊCH CÔNG TÁC ĐĂNG KÝ TUYỀN SINH TRỰC TUYẾN VÀO LỚP 10 NĂM HỌC 2020-2021

(Kèm theo Công văn số /SGDĐT-KTKĐCLGD ngày 20/04/2021 của Giám đốc Sở Giáo dục và Đào tạo về việc hướng dẫn đăng ký tuyển sinh trực tuyến)

| T<br>T | Nội dung công tác                                                                                                    | Đơn vị chủ<br>trì  | Đơn vị<br>tham gia    | Thời gian<br>thực hiện                                     |
|--------|----------------------------------------------------------------------------------------------------|--------------------|-----------------------|------------------------------------------------------------|
| 1      | Hướng dẫn và tổ chức cho học sinh đăng ký<br>nguyện vọng tuyển sinh trực tuyến trên<br>Website: http://tuyensinh.thuathienhue.edu.vn<br>theo đúng địa bàn tuyển sinh.                                                                                                    | Các Phòng<br>GD&ĐT | Các<br>trường<br>THCS | <b>Từ ngày</b><br>26/4/2021 đến<br>17h00 ngày<br>03/5/2021 |
| 2      | Các trường THCS duyệt danh sách đăng ký<br>tuyển sinh trên hệ thống Website và tải danh<br>sách đăng ký tuyển sinh đã duyệt gửi về<br>Phòng GD&ĐT.                                                                                                    | Các Phòng<br>GD&ĐT | Các<br>trường<br>THCS | Chậm nhất đến<br>16g00 ngày<br><b>05/5/2021</b>            |
| 3      | Các Phòng GD&ĐT xét duyệt danh sách đăng<br>ký tuyển sinh từ các trường và tải danh sách<br>đã xét duyệt gửi về Sở thông qua phòng KT-<br>KĐCLGD.                                                                                                    | Sở GD&ĐT           | Phòng<br>GD&ĐT        | Chậm nhất đến<br>16h00 ngày<br><b>07/5/2021</b>            |
| 4      | Sở sẽ tổng hợp dữ liệu và thông báo (lần 1)<br>thống kê số lượng thí sinh đăng ký nguyện<br>vọng tuyển sinh vào các trường THPT và<br>THCS&THPT trên địa bàn tỉnh.                                                                                                    | Sở GD&ĐT           | Phòng<br>GD&ĐT        | Ngày <b>10/5/2021</b>                                      |
| 5      | Trường THCS tổ chức cho học sinh thay đổi<br>nguyện vọng tuyển sinh.<br>Lưu ý: Các trường cần cử đủ người cập nhật<br>dữ liệu, kiểm dò cẩn thận trước khi xét duyệt<br>và chuyển dữ liệu chính thức về Phòng<br>GD&ĐT.                                                                                                    | Các Phòng<br>GD&ĐT | Các<br>trường<br>THCS | Từ ngày<br>11/5/2021 đến<br>17h00 ngày<br>18/5/2021        |
| 6      | Các Phòng GD&ĐT duyệt danh sách đăng ký<br>tuyển sinh chính thức và tải danh sách ghi vào<br>đĩa CD (có ký xác nhận trên nhãn đĩa) đồng<br>thời in ra giấy một bản danh sách tất cả các<br>thí sinh đăng ký nguyện vọng (có ký xác nhận<br>của Lãnh đạo Phòng GD&ĐT) và gửi về<br>Phòng KT-KĐCLGD. Tại Phòng GD&ĐT,<br>sau khi tiếp nhận và xét duyệt dữ liệu học<br>sinh đăng ký từ các trường THCS, phải lưu<br>trữ danh sách (có xác nhận của hiệu trưởng<br>trường THCS) để đối chiếu sau này. | Sở GD&ĐT           | Các<br>Phòng<br>GD&ĐT | Chậm nhất đến<br>16h00 ngày<br><b>21/5/2021</b>            |
| 7      | Các trường THPT lấy dữ liệu học sinh đăng<br>ký dự tuyển vào lớp 10 của trường từ trang<br>Website cổng thông tin đào tạo<br>http://qlttgddt.thuathienhue.edu.vn để tiến<br>hành thu hồ sơ.                                                                                                    | Sở GD&ĐT           | Các<br>Phòng<br>GD&ĐT | Từ ngày<br>23/5/2021                                       |

#### Phụ lục II ĐỊA BÀN TUYỀN SINH

(Kèm theo Công văn số /SGDĐT-KTKĐCLGD ngày của Giám đốc Sở Giáo dục và Đào tạo về việc hướng dẫn đăng ký tuyển sinh trực tuyến)

- Học sinh có hộ khẩu thường trú tại huyện (thị xã hoặc thành phố) hay đang theo học tại các trường THCS trên địa bàn huyện (thị xã hoặc thành phố) được đăng ký dự tuyển vào trường THPT thuộc địa bàn huyện (thị xã hoặc thành phố).

- Những học sinh thuộc vùng tiếp giáp với nhiều trường THPT công lập hay ngoài công lập được đăng ký dự tuyển ngoài vùng tuyển sinh quy định như sau:

| TT | Học sinh THCS<br>thuộc xã/phường                       | Huyện/thị<br>xã/thành phố | Được dự tuyển vào trường<br>THPT huyện/TX/TP |
|----|--------------------------------------------------------|---------------------------|----------------------------------------------|
| 1  | Quảng Thái                                             | Quảng Điền                | THPT Tam Giang;<br>THPT Phong Điền           |
| 2  | Quảng Phú                                              | Quảng Điền                | THPT Nguyễn Đình Chiểu;<br>THPT Hương Trà    |
| 3  | Quảng Thọ                                              | Quảng Điền                | THPT Đặng Huy Trứ                            |
| 4  | Quảng Thành, Quảng An                                  | Quảng Điền                | THPT Hương Vinh                              |
| 5  | Hải Dương                                              | Hương Trà                 | THPT Tố Hữu                                  |
| 6  | Hương Phong                                            | Hương Trà                 | THPT Hoá Châu                                |
| 7  | Hương Sơ, An Hòa                                       | Huế                       | THPT Đặng Huy Trứ;<br>THPT Hương Vinh        |
| 8  | Phú Bình                                               | Huế                       | THPT Hương Vinh                              |
| 9  | Hương Hồ, Hương Thọ                                    | Hương Trà                 | THPT Bình Điền;                              |
| 10 | Thuỷ Bằng                                              | Hương Thuỷ                | Các trường thuộc Tp. Huế                     |
| 11 | Thuỷ Vân, Thuỷ Thanh                                   | Hương Thuỷ                | THPT Phan Đăng Lưu                           |
| 12 | Phường Thủy Lương, Phường<br>Thủy Châu, Phường Phú Bài | Hương Thủy                | THPT Nguyễn Sinh Cung                        |
| 13 | Phú Hồ, Phú Xuân, Phú Lương                            | Phú Vang                  | THPT Hương Thuỷ                              |
| 14 | Xuân Lộc                                               | Phú Lộc                   | THPT Nam Đông                                |
| 15 | Thôn Bến Ván (xã Lộc Bổn)                              | Phú Lộc                   | THPT Phú Bài;<br>THPT Hương Thủy             |
| 16 | Hương Nguyên                                           | A Lưới                    | THPT Bình Điền                               |

# Phụ lục III MÃ SỐ & CHỈ TIÊU TUYỀN SINH VÀO LỚP 10 CỦA CÁC TRƯỜNG THPT NĂM HỌC 2021 – 2022 (Dùng để học sinh ghi nguyện vọng dự tuyển vào trường THPT năm học 2021 - 2022)

| ТТ | Đơn vị                    | Mã<br>số | Chỉ<br>tiêu |
|----|---------------------------|----------|-------------|
| 1  | THPT chuyên Quốc Học      | 1        | 420         |
| 2  | THPT Nguyễn Huệ           | 2        | 616         |
| 3  | THPT Hai Bà Trưng         | 3        | 616         |
| 4  | THPT Gia Hội              | 4        | 572         |
| 5  | THPT Phan Đăng Lưu        | 5        | 616         |
| 6  | THPT Thuận An             | 6        | 528         |
| 7  | THPT Nguyễn Sinh Cung     | 7        | 360         |
| 8  | THPT Vinh Xuân            | 8        | 400         |
| 9  | THPT Tam Giang            | 9        | 266         |
| 10 | THPT Phong Điền           | 10       | 266         |
| 11 | THPT Nguyễn Đình<br>Chiểu | 11       | 380         |
| 12 | THPT Đặng Huy Trứ         | 12       | 560         |
| 13 | THPT Hương Vinh           | 13       | 400         |
| 14 | THPT Bình Điền            | 14       | 190         |
| 15 | THPT Nguyễn Chí<br>Thanh  | 15       | 480         |
| 16 | THPT Hoá Châu             | 16       | 280         |
| 17 | THPT Hương Thủy           | 17       | 572         |
| 18 | THPT Phú Bài              | 18       | 484         |
| 19 | THPT An Lương Đông        | 19       | 572         |
| 20 | THPT Phú Lộc              | 20       | 352         |

| тт | Đơn vi                         | Mã | Chỉ  |
|----|--------------------------------|----|------|
|    |                                | SÔ | tiêu |
| 21 | THPT Vinh Lộc                  | 21 | 380  |
| 22 | THPT Thừa Lưu                  | 22 | 528  |
| 23 | THPT Nam Đông                  | 23 | 266  |
| 24 | THPT A Lưới                    | 24 | 342  |
| 25 | THPT Nguyễn Trường<br>Tộ       | 25 | 360  |
| 26 | THPT Bùi Thị Xuân              | 26 | 462  |
| 27 | THPT Đặng Trần Côn             | 27 | 462  |
| 28 | THPT DTNT Tỉnh                 | 29 | 100  |
| 29 | THPT Trần Văn Kỷ               | 30 | 304  |
| 30 | THPT Hương Lâm                 | 32 | 128  |
| 31 | THPT Cao Thắng                 | 33 | 440  |
| 32 | THPT Tố Hữu                    | 34 | 240  |
| 33 | THCS&THPT Hồng Vân             | 35 | 96   |
| 34 | THPT Hương Trà                 | 37 | 280  |
| 35 | THPT Hà Trung                  | 39 | 200  |
| 36 | THPT Chi Lăng                  | 41 | 200  |
| 37 | THPT Thuận Hóa                 | 42 | 180  |
| 38 | TH,THCS&THPT Học viện Anh quốc | 43 | 35   |

#### Phụ lục IV QUY TRÌNH ĐĂNG KÝ DÀNH CHO HỌC SINH

(Kèm theo Công văn số /SGDĐT-KTKĐCLGD ngày của Giám đốc Sở Giáo dục và Đào tạo về việc hướng dẫn đăng ký tuyển sinh trực tuyến)

Bước 1: Truy cập vào trang đăng ký tuyển sinh trực tuyến:

http://tuyensinh.thuathienhue.edu.vn/

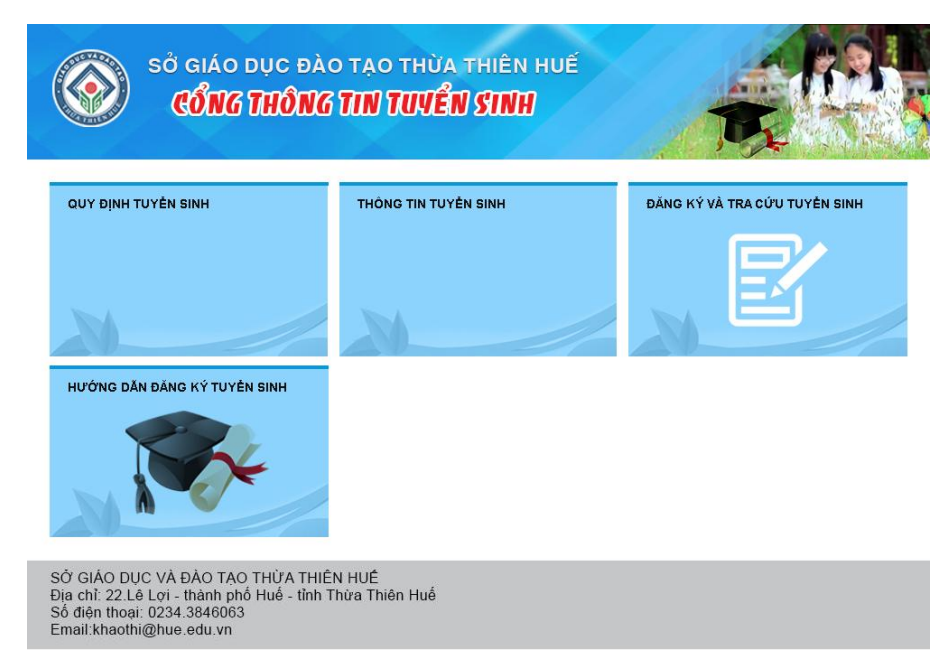

Bước 2: Chọn đăng ký và tra cứu tuyển sinh

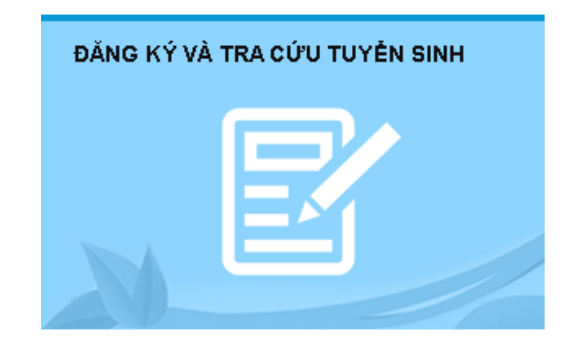

Bước 3: Đăng nhập vào hệ thống

#### a. Nhập thông tin:

- Người dùng: Mã học sinh (là tài khoản truy cập ở cổng thông tin đào tạo qlttgddt.thuathienhue.edu.vn do nhà trường cung cấp)

- Mật khẩu: Mật khẩu của học sinh

b. Nhấn vào nút Đăng nhập

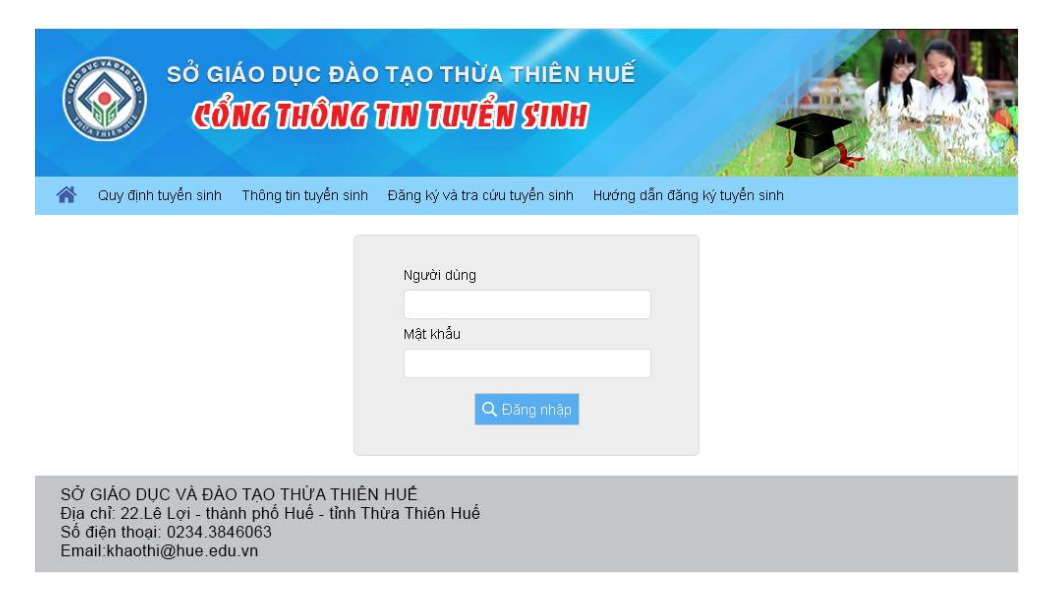

#### Bước 4: Đăng ký tuyển sinh

 Sau khi đăng nhập thành công vào hệ thống, tiếp tục chọn Đăng ký tuyển sinh ở Menu

|      |                                      |        |       |     |       |       |        |        |     |      | _     | _     | _   |     |            | 1              |             |
|------|--------------------------------------|--------|-------|-----|-------|-------|--------|--------|-----|------|-------|-------|-----|-----|------------|----------------|-------------|
| : qu | ả học tập Học sinh lớp Giáo viên Thố | ing bá | ào    | Thô | ing t | in tu | yễn si | nh     | Đăn | g ký | tuyếi | n sir | nh  | )   |            | Đối m          | hật khẩu Th |
| Văm  | n học: 2019-2020 🔻 Học sinh:         |        |       | r H | lọc I | cỳ 1  | •      | Kết xu | Jất | -    |       | -     |     |     |            |                |             |
| тт   | Tên môn học                          |        |       |     | Ηệ    | số 1  |        |        |     |      | Hệ s  | iố 2  |     |     | Hê số 3    | <b>ĐTB HK1</b> | Đánh giá    |
|      | Ten mon nộc                          | R      | /liện | g   |       | 15 p  | hút    | тн     |     |      | 1 t   | iét   |     |     | 11 <b></b> | DIDING         | học kỳ 1    |
| 1    | Toán                                 | 5      |       |     | 5     | 5     | 8      |        | 5   | 5.3  | 4.3   |       |     |     | 2          | 4.5            | Yếu         |
| 2    | Vật lý                               |        |       | 4   | 8     | 7     |        |        | 7.5 | 2.5  |       |       |     |     | 3.8        | 5              | Trung bình  |
| 3    | Hóa học                              | 4      |       |     | 5     | 6     |        | 8      | 2   | 6    |       |       |     |     | 5.3        | 5              | Trung bình  |
| 4    | Sinh học                             | 7      |       |     | 3     |       |        | 3      | 4.5 |      |       |       |     |     | 2.8        | 3.8            | Yếu         |
| 5    | Ngữ văn                              | 6      |       |     | 7     | 7     | 3      |        | 4.8 | 3.5  | 3.5   | 4     | 3.3 | 5.8 | 2.5        | 4.2            | Yếu         |
| 6    | Lịch sử                              | 9      |       |     | 7     |       |        |        | 5.8 |      |       |       |     |     | 4.5        | 5.9            | Trung bình  |
| 7    | Địa lý                               | 6      |       |     | 6     | 7     |        |        | 5   |      |       |       |     |     | 2.3        | 4.5            | Yếu         |
| 8    | Tiếng Anh                            |        |       | 7   | 6     | 6     | 7      |        | 4.8 | 5    |       |       |     |     | 5.7        | 5.7            | Trung bình  |
| 9    | Công nghệ                            |        | 5     |     |       | 9     |        | 5      |     | 5.5  |       |       |     |     | 5          | 5.6            | Trung bình  |
| 10   | Âm nhạc                              |        |       |     |       |       |        |        |     |      |       |       |     |     |            |                | Ð           |
| 11   | Thế dục                              |        |       |     |       |       |        |        |     |      |       |       |     |     |            |                | Ð           |
| 12   | Tin học                              | 4      |       |     | 5     |       |        | 6      | 6   | 6.3  |       |       |     |     | 6.5        | 5.9            | Trung bình  |
| 19   | GD công dân                          | 6      |       |     | 7     |       |        |        | 6   |      |       |       |     |     | 5          | 5.7            | Trung bình  |

# 2. Kiểm tra thông tin và đăng ký nguyện vọng tuyển sinh

- Kiểm tra thông tin cá nhân, thông tin về học lực, hạnh kiểm. Nếu sai sót liên hệ giáo viên chủ nhiệm để chỉnh sửa

- Nhập thông tin đăng ký nguyện vọng tuyển sinh

| Kết quả | học tập                          | Học sinh lớp | Giáo viên | Thông l              | páo Th | iông tin | tuyển s | sinh 🔻  | Đăng ký tu  | yễn sinh  |             |                           | Đổi        | mật khẩu   | Thoát |
|---------|----------------------------------|--------------|-----------|----------------------|--------|----------|---------|---------|-------------|-----------|-------------|---------------------------|------------|------------|-------|
|         | K                                | liểm tra th  | iông ti   | n                    |        |          |         |         | THÔI        | NG TIN ĐĂ | NG KÝ       |                           |            |            |       |
| ~       |                                  | Họ ∨à tên    |           |                      |        |          | Ν       | VV1 TH  | PT*         | Chọn trướ | ong đảng k  | ý nguyện vọ               | ng         |            |       |
| (       | NO                               | Ngày sinh    |           | <b>*</b> :. <b>•</b> | GT Nan | n 🔻      | Т       | Thay đi | ði NV1      |           |             |                           | *          |            |       |
| IN      | AGE                              | Nơi sinh     | Thừa Thiê | n Huế                |        |          | Ν       | Ngoại n | gű*         | Chọn môi  | n ngoại ngi | r đẳng ký dụ              | r thi      |            |       |
|         |                                  | Huyện        | Thành ph  | ố Huế                |        |          | E       | Diễm ư  | u tiên      |           |             |                           |            |            |       |
|         |                                  | Phường xấ    | Vĩ Dạ     |                      |        |          | E       | Diễm kh | nuyến khích |           | N           | lhập điểm u<br>huyến khíc | ru tiên,   | (Nấu có))  |       |
|         | Địa chỉ liên hệ                  |              |           |                      |        |          | E       | Điểm nị | ghề         |           |             | indyen kinc               | ii, iigiie | (ited co)) |       |
| C       | Chọn ảnh Dân tộc thiểu số [Chọn] |              |           |                      |        |          | S       | Số điện | thoại       | 077771604 | 6           |                           |            |            |       |
|         |                                  |              |           |                      |        |          |         |         |             | Các thôn  | g tin có c  | lấu (*) là b              | ắt buộc    |            |       |
| STT     |                                  |              |           |                      | Ló     | 'P       |         |         |             |           |             | Học                       | lực        | Hạnh k     | iễm   |
| 1       | Lớp 6                            |              |           |                      |        |          |         |         |             |           |             | Т                         | ٣          | G          | Ŧ     |
| 2       | Lớp 7                            |              |           |                      |        |          |         | Ki      | ểm tra      | thông     | itin        | Т                         | Ŧ          | K          | Ŧ     |
| 3       | Lớp 8                            |              |           |                      |        |          |         |         |             |           |             | ТВ                        | Ŧ          | ТВ         | Ŧ     |
| 4       | Lớp 9                            |              |           |                      |        |          |         |         |             |           |             |                           |            |            | Ŧ     |
|         |                                  |              |           |                      |        |          | Đăng    | ký      |             |           |             |                           |            |            |       |

Sau khi kiểm tra và điền đầy đủ thông tin đăng ký, nhấn nút **Đăng ký** để hoàn tất đăng ký nguyện vọng tuyển sinh.

Ghi chú: Trong thời gian còn được phép đăng ký nguyện vọng, nếu học sinh muốn thay đổi lại nguyện vọng đã đăng ký thì làm lại các bước như trên, đến hết thời gian đăng ký nguyện vọng, học sinh không được phép thay đổi nguyện vọng.

Học sinh có thể xem hướng dẫn đăng ký tại trang: http://tuyensinh.thuathienhue.edu.vn/huong-dan

# ĐẾN THỜI GIAN THAY ĐỔI NGUYỆN VỌNG

Học sinh tiến hành đăng nhập các bước như trên và chọn vào mục **thay đổi NV1** để đăng ký lại nguyện vọng.

| Kết quả | ả học tập    | Học sinh lớp (   | Giáo viên | Thông I              | báo T | hông ti | n tuyển sinh 🔻 | Ðăng ký t   | uyển sinh  |             |              | Đối    | mật khẩu | Thoát |
|---------|--------------|------------------|-----------|----------------------|-------|---------|----------------|-------------|------------|-------------|--------------|--------|----------|-------|
|         |              |                  |           |                      |       |         |                | THĈ         | ÒNG TIN ĐÀ | NG KÝ       |              |        |          |       |
| ~       |              | Họ và tên        |           |                      |       |         | NV1            | HPT*        | Gia Hội    |             |              | ]      |          |       |
| (       | NO           | Ngày sinh        |           | <b>*</b> :: <b>•</b> | GT Nű | · •     | Thay           | đối N∨1     | Chọn ng    | juyện vọng  | mới nếu có   | thay o | iối      |       |
| 1       | MAGE         | Nơi sinh         | Thừa Thiê | n Huế                |       |         | Ngoạ           | ngữ*        | Tiếng Anh  | 1           | •            | ]      |          |       |
|         |              | Huyện            | Thành ph  | ố Huế                |       | ٣       | Điểm           | ưu tiên     | 44         |             |              |        |          |       |
|         | $\checkmark$ | Phường xấ        | Vĩ Dạ     |                      |       | ٣       | Điểm           | khuyến khíc | h 55       |             |              |        |          |       |
|         |              | Địa chỉ liên hệ  |           |                      |       |         | Điểm           | nghề        | 66         |             |              |        |          |       |
| 0       | Chọn ảnh     | Dân tộc thiểu số | [Chọn]    |                      |       |         | Số đị          | èn thoại    | 08388880   | 35          |              |        |          |       |
|         |              |                  |           |                      |       |         |                |             | Các thôn   | g tin có dấ | u (*) là bắt | buộc   |          |       |
| STT     |              |                  |           |                      | Ŀ     | óφ      |                |             |            |             | Học lu       | ĥC     | Hạnh k   | iễm   |
| 1       | Lớp 6        |                  |           |                      |       |         |                |             |            |             | Т            | Ŧ      | G        | Ŧ     |
| 2       | Lớp 7        |                  |           |                      |       |         |                |             |            |             | Т            |        | G        | Ŧ     |
| 3       | Lớp 8        |                  |           |                      |       |         |                |             |            |             | Т            |        | G        | Ŧ     |
| 4       | Lớp 9        |                  |           |                      |       |         |                |             |            |             |              | Ŧ      |          | Ŧ     |
|         |              |                  |           |                      |       |         |                |             |            |             |              |        |          |       |

#### Phụ lục V QUY TRÌNH ĐĂNG KÝ DÀNH CHO TRƯỜNG THCS

(Kèm theo Công văn số /SGDĐT-KTKĐCLGD ngày

của Giám đốc Sở Giáo dục và Đào tạo về việc hướng dẫn đăng ký tuyển sinh trực tuyến)

Bước 1: Truy cập vào cổng thông tin đào tạo tại địa chỉ:

http://qlttgddt.thuathienhue.edu.vn/

Bước 2: Đăng nhập vào hệ thống với tài khoản và mật khẩu được cấp.

Bước 3: Đăng ký tuyển sinh

1. Đăng nhập

Sau khi đăng nhập thành công vào hệ thống, tiếp tục kích chọn menu Tuyển sinh  $\rightarrow$  Đăng ký tuyển sinh lớp 10

| Tuyển sinh                |
|---------------------------|
| Đảng ký tuyển sinh lớp 10 |
| >Tuyển mới lớp 6          |

# 2. Đăng ký tuyển sinh

| Tuyé | èn si | ıh                       |     |                |           |                             |             |         |         |         |        |         | tru   | ong >: | > Đốì n | iật khấi | u   Thoát |
|------|-------|--------------------------|-----|----------------|-----------|-----------------------------|-------------|---------|---------|---------|--------|---------|-------|--------|---------|----------|-----------|
|      | ſ     | Năm học: 2019-2020       | Ŧ   |                |           |                             |             |         |         |         |        |         |       |        |         |          |           |
|      | -     | Tên lớp: 9/1             | ۲   | Đăng ký nguyệr | n vọng    | <ul> <li>Cập nhậ</li> </ul> | t nguyện vọ | ng 🔵 Da | nh sách | đăng ký | 🔵 Danh | sách đã | duyệt |        |         |          |           |
|      | In    | .rong d.ky               |     |                |           | •                           |             |         |         |         |        |         |       |        |         |          |           |
| STT  |       | Họ và tên                | Lớp | Nguyện vọng    | Huyện     | Phường/xã                   | Nơi sinh    | HK6     | HL6     | HK7     | HL7    | HK8     | HL8   | UT     | кк      | Nghề     | Ng.Ngữ    |
| 1    |       | Hồ Thành An              | 9/1 | •              | Thành p 🔻 | Vĩ Dạ 🔹                     | Thừa Thi    | ΤΨ      | G 🔻     | ΤΨ      | K 🔹    | ΤΨ      | G 🔻   |        |         |          | •         |
| 2    |       | Lê Thị Ba                | 9/1 | •              | Thành p 🔻 | Vĩ Dạ 🔹                     | Thừa Thi    | TT      | TB 🔻    | TT      | TB 🔻   | T T     | TB 🔻  |        |         |          | •         |
| З    |       | Phạm Hữu Bảo             | 9/1 | •              | Thành p 🔻 | Vĩ Dạ 🔹                     | Thừa Thi    | Τ·      | TB 🔻    | ΤΨ      | TB 🔻   | ΤΨ      | К 🔻   |        |         |          | •         |
| 4    |       | Võ Văn Bình              | 9/1 | •              | Thành p 🔻 | Vĩ Dạ 🔹                     | Thừa Thi    | K 🔻     | TB 🔻    | K 🔻     | TB 🔻   | К 🔻     | TB 🔻  |        |         |          | •         |
| 5    |       | Tôn Thất Văn Chiến       | 9/1 | •              | Thành p 🔻 | Vĩ Dạ 🔹                     | Thừa Thi    | Τ·      | G 🔻     | Τ·      | G 🔻    | T T     | К 🔻   |        |         |          | •         |
| 6    |       | Nguyễn Bùi Phương<br>Duy | 9/1 | •              | Thành p 🔻 | Vĩ Dạ 🔹                     | Thừa Thi    | TT      | К 🔻     | КT      | ТВ 🔻   | ΤΨ      | КV    |        |         |          | •         |
| 7    |       | Võ Quang Đạt             | 9/1 | •              | Thành p 🔻 | Vĩ Dạ 🔹                     | Thừa Thi    | ΤŦ      | К 🔻     | ΤΨ      | TB 🔻   | ΤŦ      | TB 🔻  |        |         |          | •         |
| 8    |       | Đoàn Thị Ngọc Hà         | 9/1 | •              | Thành p 🔻 | Vĩ Dạ 🔹                     | Thừa Thi    | TT      | К 🔻     | TT      | КТ     | T T     | К 🔻   |        |         |          | •         |
| 9    |       | Ngô Thị Mỹ Hạnh          | 9/1 | •              | Thành p 🔻 | Vĩ Dạ 🔹                     | Thừa Thi    | Τ·      | К 🔻     | ΤΨ      | TB 🔻   | ΤΨ      | K 🔻   |        |         |          | •         |
| 10   |       | Ma Nguyễn Gia Huy        | 9/1 | •              | Thành p 🔻 | Vĩ Dạ 🔹                     | Thừa Thi    | T T     | TB 🔻    | К 🔻     | TB 🔻   | T T     | TB 🔻  |        |         |          | •         |
| 11   |       | Nguyễn Thị Diệu Huyền    | 9/1 | •              | Thành p 🔻 | Vĩ Dạ 🔹                     | Thừa Thi    | Τ·      | К 🔻     | ΤΨ      | К 🔻    | ΤΨ      | К 🔻   |        |         |          | •         |
| 12   |       | Trịnh Tiến Khoa          | 9/1 | •              | Thành p 🔻 | Vĩ Dạ 🔹                     | Thừa Thi    | T T     | К 🔻     | TT      | К 🔻    | T T     | K 🔻   |        |         |          | •         |
| 13   |       | Huỳnh Công Lân           | 9/1 | •              | Huyện F 🔻 | Phú Thượ 🔻                  | Thừa Thi    | T T     | G 🔻     | T T     | G 🔻    | ΤΨ      | К 🔻   |        |         |          | •         |
| 14   |       | Huỳnh Văn Long           | 9/1 | •              | Thành p 🔻 | Vĩ Dạ 🔹                     | Thừa Thi    | •       | •       | •       | •      | КТ      | TB 🔻  |        |         |          | •         |
| 15   |       | Nguyễn Văn Lộc           | 9/1 | •              | Thành p 🔻 | Vĩ Dạ 🔹                     | Thừa Thi    | T T     | К 🔻     | T T     | G 🔻    | ΤΨ      | G 🔻   |        |         |          | •         |
| 16   |       | Tõng Phước Thành<br>Minh | 9/1 | •              | Thành p 🔻 | Vĩ Dạ 🔹                     | Thừa Thi    | T T     | G 🔻     | T T     | к 🔻    | T T     | К 🔻   |        |         |          | •         |
| 17   |       | Nguyễn Lê Bảo Ngọc       | 9/1 | •              | Thành p 🔻 | Vĩ Dạ 🔹                     | Thừa Thi    | T T     | K 🔹     | TT      | G 🔻    | T T     | К 🔻   |        |         |          | •         |
| 18   |       | Nguyễn Thị Nhân          | 9/1 | •              | Thành p 🔻 | Vĩ Dạ 🔹                     | Thừa Thi    | T T     | к 🔹     | T T     | КТ     | T T     | G 🔻   |        |         |          | •         |
| 19   |       | Bùi Ngô Uyển Nhi         | 9/1 | •              | Thành p 🔻 | Vĩ Dạ 🔹                     | Thừa Thi    | T T     | К 🔹     | T T     | К 🔹    | ТТ      | К 🔻   |        |         |          | •         |
| 20   |       | Nguyễn Thị Thanh Nhi     | 9/1 | •              | Thành p 🔻 | Vĩ Dạ 🔹                     | Thừa Thi    | TT      | K 🔻     | TT      | TB 🔻   | ΤΨ      | TB 🔻  |        |         |          | •         |
|      |       |                          |     |                |           |                             |             |         |         |         |        |         |       | _      |         |          |           |

Số dòng trên 1 trang 20 🔻 Trang: [1] 2

Cập nhật 🛛 Đăng ký

a. Danh sách cập nhật nguyện vọng: chức năng này dùng cho trường THCS hỗ các em học sinh đăng ký nguyện vọng tuyển sinh nếu học sinh chưa tự đăng ký được.

**B1:** Tiến hành chọn/nhập thông tin Nguyện vọng, Ngoại ngữ đăng ký thi, điểm UT, Khuyến khích (KK), nghề (nếu có).

**B2:** Sau khi hoàn thành việc chọn/nhập kích nút **Cập nhật** để lưu lại nội dung đã chọn/nhập.

**B3:** Kiểm tra toàn bộ thông tin đảm bảo chính xác, kích nút **Đăng ký** để tiến hành Đăng ký nguyện vọng tuyển sinh. Lúc này, các học sinh đăng ký thành công sẽ chuyển sang "**Danh sách đăng ký**".

**b. Danh sách đăng ký:** chức năng này dùng cho trường THCS xem lại toàn bộ danh sách học sinh đã đăng ký nguyện vọng thành công và duyệt danh sách đăng ký, chức năng còn cho phép nhà trường hủy đăng ký những học sinh nào đó phát hiện có sai về thông tin.

| Tuy | ễn si                                                                                                    | nh                              |     |              |         |          |            |                |                |        |        |        |      |        |         | t      | ruong | >> Đ | iộj mặ | it khấi | ı   Thoát |
|-----|----------------------------------------------------------------------------------------------------|---------------------------------|-----|--------------|---------|----------|------------|----------------|----------------|--------|--------|--------|------|--------|---------|--------|-------|------|--------|---------|-----------|
|     | I                                                                                                    | Năm học: 2019-2<br>Tên lớp: 9/1 | 020 | ▼<br>▼ Đăng  | ký nau: | vên vo   | na 🔻       | Câp nhật ngụ   | rên vona ด [   | Danh s | ách đả | ína ký | O Da | nh sác | h đã i  | duvêt  |       |      |        |         |           |
|     | Ten lop: 9/1 V Eang ký nguyện vọng V Cạp nhật nguyện vọng O Danh sách dang ký Danh sách da duyệt<br>Trường đ.ký [[ất că] V Kết xuất Excel |                                 |     |              |         |          |            |                |                |        |        |        |      |        |         |        |       |      |        |         |           |
| STT | <b>V</b>                                                                                                    | Họ và tên                       | GT  | Mã<br>trường | Lớp     | Mã<br>PC | Ngày sinh  | Nơi sinh       | Nguyện<br>vọng | нкб    | HL6    | HK7    | HL7  | нкв    | HL8     | HK9    | HL9   | UT   | кк     | Nghề    | Ng.Ngữ    |
| 1   |                                                                                                    | Hồ Thanh Tuấn<br>Anh            | Nam | 2405         | 9/1     | 12       | 03/01/2005 | Thừa Thiên Huế | 33             | т      | G      | к      | к    | тв     | тв      |        |       | 11   | 22     | 33      | 14        |
|     |                                                                                                    |                                 |     |              |         |          |            |                |                |        |        |        |      | Xuź    | ít phié | iu Đăr | g ký  | Duy  | rêt    | Huỷ đ   | ăng ký    |

**B1:** Trường THCS tiến hành rà, đối chiếu dữ liệu lần cuối, nếu phát hiện có học sinh sai thông tin, chọn học sinh đó và kích nút **Hủy đăng ký** (lúc này học sinh được hủy sẽ trở lại Danh sách cập nhật nguyện vọng để nhà trường chỉnh sửa và đăng ký lại)

Khi thông tin đã đảm bảo, nhà trường tiến hành Xuất phiếu Đăng ký.

**B2:** In phiếu đăng ký phát cho học sinh và phụ huynh ký xác nhận.

**B3:** Tiến hành Duyệt danh sách học sinh chính thức.

**Ghi chú:** Chức năng cho phép lọc danh sách học sinh theo Tên lớp, theo Trường đăng ký (Trường đ.ký) nguyện vọng để nhà trường dễ dàng kiểm tra.

**c. Danh sách đã duyệt:** chức năng này dùng cho trường THCS xem toàn bộ danh sách các học sinh đã duyệt nguyện vọng thành công và xuất danh sách gửi Phòng GD&ĐT.

| -   | x .                                   |                        |      |              |         |          |            |                 |        |        |        |         |     |        |        |        | _      | _      |        |         | 1-1-1     |
|-----|---------------------------------------|------------------------|------|--------------|---------|----------|------------|-----------------|--------|--------|--------|---------|-----|--------|--------|--------|--------|--------|--------|---------|-----------|
| Tuy | èn sir                                | ih                     |      |              |         |          |            |                 |        |        |        |         |     |        |        |        | truong | ) >> E | 20i má | ật khâi | ı   Thoát |
|     | Ν                                     | Jăm học: 2019-202      | 20 • | ]            |         |          |            |                 |        |        |        |         |     |        |        |        |        |        |        |         |           |
|     |                                       | Tên lớp: [Tất cả]      | ۲    | Ðäng k       | ý nguyệ | n vọng   | •          | Cập nhật nguyện | vọng 🔵 | Danh : | sách đ | lăng ký | • D | anh sá | ch đã  | duyệt  |        |        |        |         |           |
|     | Trường đ.ký [Tất că]   Kết xuất Excel |                        |      |              |         |          |            |                 |        |        |        |         |     |        |        |        |        |        |        |         |           |
| STT | <b>V</b>                              | Họ và tên              | GT   | Mã<br>trường | Lớp     | Mã<br>PC | Ngày sinh  | Nơi sinh        | NV     | HK6    | HL6    | HK7     | HL7 | нкв    | HL8    | HK9    | HL9    | UT     | кк     | Nghề    | Ng.Ngữ    |
| 1   |                                       | Hồ Thanh Tuấn<br>Anh   | Nam  | 2405         | 9/1     | 12       | 03/01/2005 | Thừa Thiên Huế  | 33     | 1      | 1      | 2       | 2   | з      | з      |        |        | 11     | 22     | 33      | 14        |
| 2   |                                       | Nguyễn Hồ Thuý<br>Bình | Nữ   | 2405         | 9/2     | 12       | 29/11/2005 | Thừa Thiên Huế  | 4      | 1      | 1      | 1       | 1   | 1      | 1      |        |        | 44     | 55     | 66      | 14        |
| з   |                                       | Phạm Đức Chí           | Nam  | 2405         | 9/2     | 12       | 19/07/2005 | Thừa Thiên Huế  | 25     | 1      | 1      | 1       | 2   | з      | З      |        |        | 7.7    | 8.8    | 9.9     | 16        |
|     |                                       |                        |      |              |         |          |            |                 |        |        |        |         | )   | (uất p | hiếu Đ | iăng k | ýG     | ửi bác | o cáo  | Huj     | duyệt     |

**B1:** Sau khi nhận lại phiếu đăng ký đã được phụ huynh xác nhận, nếu có học sinh đề nghị điều chỉnh thông tin thì nhà trường kích chọn học sinh đề nghị và kích nút **Hủy duyệt** (lúc này học sinh được hủy sẽ trở lại Danh sách đăng ký, nhà trường tiếp tục thực hiện các bước như trên).

**B2.** Kiểm tra toàn bộ dữ liệu và đảm bảo thông tin chính xác, nhà trường kích nút **Kết xuất Excel** để lấy file danh sách đăng ký nguyện vọng đã duyệt, in và ghi đĩa ký gửi Phòng GD&ĐT.

**B3:** Kích nút **Gửi báo cáo** để chuyển danh sách đã duyệt nguyện vọng lên Phòng GD&ĐT.

**Ghi chú:** Sau khi đã gửi báo cáo, nếu trường hợp vẫn còn sai, phần mềm cho phép Trường THCS **Yêu cầu mở khóa** như sau:

| Tuy | ễn sir   | ìh                                                           |             |              |          |          |            |                   |        |        |        |         |       |        |        |       | truong | >> E | )ôi m | ật khấi | Thoát  |
|-----|----------|--------------------------------------------------------------|-------------|--------------|----------|----------|------------|-------------------|--------|--------|--------|---------|-------|--------|--------|-------|--------|------|-------|---------|--------|
|     | N<br>Tru | Văm học: 2019-202<br>Tên lớp: [Tất că]<br>ường đ.ký [Tất că] | 20 <b>v</b> | ]<br>Däng k  | ý nguyệi | n vọng   | •<br>•     | ) Cập nhật nguyện | vọng 🔵 | Danh : | sách đ | lăng ký | i 🖲 D | anh sá | ich đã | duyệt | :      |      | Ké    | ít xuất | Excel  |
| STT |          | Họ và tên                                                    | GT          | Mã<br>trường | Lớp      | Mã<br>PC | Ngày sinh  | Nơi sinh          | NV     | HK6    | HL6    | HK7     | HL7   | HK8    | HL8    | HK9   | HL9    | UT   | кк    | Nghề    | Ng.Ngữ |
| 1   |          | Hồ Thanh Tuấn<br>Anh                                         | Nam         | 2405         | 9/1      | 12       | 03/01/2005 | Thừa Thiên Huế    | 33     | 1      | 1      | 2       | 2     | з      | з      |       |        | 11   | 22    | 33      | 14     |
| 2   |          | Nguyễn Hồ Thuý<br>Bình                                       | Nữ          | 2405         | 9/2      | 12       | 29/11/2005 | Thừa Thiên Huế    | 4      | 1      | 1      | 1       | 1     | 1      | 1      |       |        | 44   | 55    | 66      | 14     |
| З   |          | Phạm Đức Chí                                                 | Nam         | 2405         | 9/2      | 12       | 19/07/2005 | Thừa Thiên Huế    | 25     | 1      | 1      | 1       | 2     | З      | З      |       |        | 7.7  | 8.8   | 9.9     | 16     |
|     |          |                                                              |             |              |          |          |            |                   |        |        |        |         |       |        | Xuất   | phiếu | Đăng   | ký 🄇 | Yêu   | cầu mà  | khóa   |

Kích nút **Yêu cầu mở khóa**, sau đó nhập nội dung yêu cầu và kích nút **Gửi yêu cầu** (lúc này nội dung yêu cầu được gửi đến phòng GD&ĐT giải quyết).

| Yêu cầu mở khóa   | Σ           | < |
|-------------------|-------------|---|
|                   |             | 1 |
| Nội dụng yêu cầu* | I           |   |
|                   |             | 1 |
|                   | Gửi yêu cầu |   |

Nếu được Phòng GD&ĐT mở khóa thì trường THCS tiến hành hủy duyệt học sinh đó và làm lại các bước như trên.

# THAY ĐỔI NGUYỆN VỌNG

Khi đến thời gian thay đổi nguyện vọng, trường THCS tiến hành duyệt danh sách thay đổi nguyện vọng của học sinh.

| Tuy                                                                                                    | Tuyển sinh trương >> Đối mật khẩu   Thoát |                        |                 |              |     |          |            |                   |                        |                         |     |     |         |         |     |     |     |     |     |        |      |        |
|----------------------------------------------------------------------------------------------------|-------------------------------------------|------------------------|-----------------|--------------|-----|----------|------------|-------------------|------------------------|-------------------------|-----|-----|---------|---------|-----|-----|-----|-----|-----|--------|------|--------|
| Năm học: 2020-2021 •<br>Tên lớp: [Tất că] • Thay đổi nguyện vọng • Danh sách đăng ký Danh sách duyệt<br>Trường đ.ký [Tất că] • Kết |                                           |                        |                 |              |     |          |            |                   |                        |                         |     |     | it xuãi | t Excel |     |     |     |     |     |        |      |        |
| STT                                                                                                    |                                           | Họ và têr              | n GT            | Mã<br>trường | Lớp | Mã<br>PC | Ngày sinh  | Nơi sinh          | Nguyện<br>vọng         | Nguyện vọng thay<br>đối | HK6 | HL6 | HK7     | HL7     | HK8 | HL8 | HK9 | HL9 | UT  | кк     | Nghề | Ng.Ngữ |
| 1                                                                                                    |                                           | Hồ Thanh<br>Tuấn Anh   | Nam             | 2405         | 9/1 | 12       | 03/01/2005 | Thừa<br>Thiên Huế | Cao<br>Thắng           | •                       | 1   | 1   | 2       | 2       | з   | з   |     |     | 11  | 22     | 33   | 14     |
| 2                                                                                                    |                                           | Nguyễn Hồ<br>Thuý Bình | <sup>à</sup> Nữ | 2405         | 9/2 | 12       | 29/11/2005 | Thừa<br>Thiên Huế | Gia Hội                | Đặng Trần Côn 🔻         | 1   | 1   | 1       | 1       | 1   | 1   |     |     | 44  | 55     | 66   | 14     |
| з                                                                                                    |                                           | Phạm Đức<br>Chí        | Nam             | 2405         | 9/2 | 12       | 19/07/2005 | Thừa<br>Thiên Huế | Nguyễn<br>Trường<br>Tộ | <b></b>                 | ] 1 | 1   | 1       | 2       | з   | з   |     |     | 7.7 | 8.8    | 9.9  | 16     |
|                                                                                                    |                                           |                        |                 |              |     |          |            |                   |                        |                         |     |     |         |         |     |     |     |     | C   | :ập ni | hật  | Duyệt  |

Các bước duyệt và in danh sách tương tự trên.